## Vejledning til ansøgning til 10. klasse i optagelse.dk

| 1. Gå til <u>Optagelse.dk</u> , søg |                                                                               |
|-------------------------------------|-------------------------------------------------------------------------------|
| ungdomsuddannelse                   | Velkommen til                                                                 |
|                                     | Optagelse.dk                                                                  |
|                                     | Her kan du søde om ontadelse nå                                               |
|                                     | ungdomsuddannelser.                                                           |
|                                     | erhvervsuddannelser og                                                        |
|                                     | videregående uddannelser.                                                     |
|                                     |                                                                               |
|                                     | Ungdomsuddannolso                                                             |
|                                     | onguonisuudanneise                                                            |
|                                     | Søg en gymnasial uddannelse,<br>erhvervsuddannelse, 10. klasse, FGU eller en  |
|                                     | andee aktivitet.                                                              |
|                                     | Søg ungdomsuddannelse                                                         |
|                                     | <u>Unders<del>an, die banns</del> ditsøgning</u>                              |
|                                     |                                                                               |
| 2. Det er den unges MitID, der skal | Søg ungdomsuddannelse og                                                      |
| logges ind med                      | erhvervsuddannelse                                                            |
|                                     | For dig, der skal søge en ungdomsuddannelse, erhvervsuddannelse,              |
|                                     | erhvervsuddannelse for voksne (euv), 10. klasse, FGU eller anden<br>aktivitet |
|                                     | Har du spørøsmål til ansøøningsprocessen?                                     |
|                                     |                                                                               |
|                                     | Har du ikke MitID?                                                            |
|                                     |                                                                               |
|                                     |                                                                               |
|                                     |                                                                               |
| 3. Vælg uddannelse – 10. klasse     |                                                                               |
|                                     | Vælg den uddannelse, du vil søge                                              |
|                                     | Frhvervsuddannelse                                                            |
|                                     | Eud, eux                                                                      |
|                                     |                                                                               |
|                                     | Gymnasial uddannelse                                                          |
|                                     | StX, nnx, ntx, nf, internationale gymnasiale uddannelser, eux                 |
|                                     |                                                                               |
|                                     | 10. klasse<br>10. klasse, 10. klasse på efterskole, eud 10, eud 20/20         |
|                                     |                                                                               |
|                                     | Forberedende grunduddannelse                                                  |
|                                     | FGU                                                                           |
|                                     |                                                                               |
| 4. Vælg 10. klasse                  |                                                                               |
|                                     | Vælg den 10. klasse , du vil søge                                             |
|                                     | 10. klasse                                                                    |
|                                     | 10. Klase                                                                     |
|                                     |                                                                               |
|                                     | 10. klasse på efterskole >                                                    |
|                                     |                                                                               |
|                                     | Eud 10                                                                        |
|                                     | 10. kiasse med brobygning til ernvervsuddannelserne                           |
|                                     | Fud 20/20                                                                     |
|                                     | Kombineret 10. klasse og grundforløb 1                                        |
|                                     |                                                                               |
|                                     |                                                                               |

| 5. Vælg UngOdense                                                                                                    |                                                                                                    |   |
|----------------------------------------------------------------------------------------------------|----------------------------------------------------------------------------------------------------|---|
| <b>OBS!</b> På optagelse.dk vil alle<br>UngOdenses 10. klasser være<br>registreret med adressen Niels                                                                                           | Vælg 10. klasse<br>Vil du søge en uddannelse, der starter efter sommerferien?<br>Så kan du først oprette din ansøgning fra d. 15 januar 2025. |   |
| Bohrs Allé 210, 5220 Odense SØ,<br>som er adressen på UngOdenses<br>kontor.                                                                                                    | Søg efter by eller uddannelsessted                                                                                                    | ] |
| Undervisningen foregår på<br>forskellige adresser. De enkelte<br>adresser kan ikke ses på<br>optagelse.dk, men de kan ses<br>under de enkelte 10. klasser på<br>hjemmesiden<br>www.ungodense.dk | UngOdense<br>Niels Bohrs Allé 210, 5220 Odense SØ<br>Studiestart: 01.08.2025                                                                  |   |
| 6. Vælg den 10. klasse der ønskes<br>og tryk næste                                                                                                    | UNGODENSE- STUDIESTART 01.08.2025                                                                                                    |   |
|                                                                                                    |                                                                                                    |   |
|                                                                                                    | Du skal vælge linje                                                                                                    |   |
|                                                                                                    | Camp10 - MIX                                                                                                    |   |
|                                                                                                    | Camp10 - The Arts                                                                                                    |   |
|                                                                                                    | Dagskolen                                                                                                    |   |
|                                                                                                    | Huset                                                                                                    |   |
|                                                                                                    | Job10                                                                                                    |   |
|                                                                                                    | Musik10                                                                                                    |   |
|                                                                                                    | NBA10 - Design og Event                                                                                                    |   |
|                                                                                                    | NBA10 - Psykologi & Samfundsfag                                                                                                    |   |
|                                                                                                    | NBA10 - Sport & E-sport                                                                                                    |   |
|                                                                                                    | Tilbage                                                                                                    |   |
| 7. Vælg tilbudsfag<br>Her skal du ikke vælge fag, men                                                                                                    | UNGODENSE- STUDIESTART 01.08.2025                                                                                                    |   |
| gå til næste.                                                                                                    | Vælg tilbudsfag                                                                                                    |   |
| dansk, engelsk og matematik.                                                                                                    | vætg uet etter de rag, du netst vit nave. Du ma gerne fortsætte uden at vælge fag nu,<br>du kan vælge dine fag senere.                        |   |
| Derudover er der på nogle af<br>linierne mulighed for at vælge                                                                                                    | Tysk Matematik                                                                                                    |   |
| yderligere fag som fx fysik/kemi                                                                                                    | Fysik/kemi                                                                                                    |   |
| og tysk. Du vælger dine<br>tilbudsfag ved en samtale på                                                                                                    | Fransk                                                                                                    |   |
| skolen inden skolestart.                                                                                                    | Dansk                                                                                                    |   |
|                                                                                                    | Tilbage                                                                                                    |   |
|                                                                                                    |                                                                                                    |   |

| 8. Forhåndsaftale                                                                                                    | Forhåndsaftale                                                                                                    |  |
|----------------------------------------------------------------------------------------------------|----------------------------------------------------------------------------------------------------|--|
|                                                                                                    | Du skal ikke vælge noget her. Fortsæt til næste side.                                                                                                    |  |
|                                                                                                    | Tilbage                                                                                                    |  |
| <ul> <li>9. Bilag</li> <li>Her kan du vedhæfte din 2. og 3.<br/>prioritet ved at vedhæfte det<br/>som et bilag.</li> <li>Bemærk: 2. og 3. prioritet kan<br/>godt være på forskellige 10.<br/>klasser.</li> <li>* I filen skal du skrive dit navn og<br/>navnet på den 10. klasse, som du<br/>søger som 2. og 3. prioritet.</li> <li>Filtypen skal være enten .pdf eller</li> <li>.jpeg</li> </ul> | UNGODENSE- STUDIESTART 01.08.2025<br><b>Bilag</b><br>Du skal kun tilføje bilag, som er nødvendige for din ansøgning. Ikke alle skal tilføje bilag.<br>Tilføj dine bilag<br>Vælg en fil<br>Du må gerne gå videre med din ansøgning, selvom du ikke tilføjer bilag.<br>Du kan tilføje bilag senere, hvis det er nødvendigt.<br>Tilbage |  |
| 10. Særlig støtte<br>Her skal du vælge om du har<br>brug for ekstra støtte, Du kan<br>læse mere her: <u>Særlig støtte</u>                                                                                                    | UNGODENSE- STUDIESTART 01.08.2025<br>Særlig støtte<br>Jeg har behov for særlig støtte, når jeg starter på min uddannelse. Jeg vil gerne<br>kontaktes af den skole, der optager mig, så jeg kan uddybe det.<br>Læs mere om særlig støtte [2]<br>Har du brug for særlig støtte?<br>Nej<br>Ja<br>Tilbage                                |  |